## Guide för installation av app i mobil för passagesystem

Denna guide förutsätter att du har kontaktat någon administratörerna för passagesystemet nedan så de kan registrera en användare för Dig i passagesystemet.

De uppgifter du behöver lämna är ditt förnamn och efternamn samt din e-postadress. Behöver du bara åtkomst undre en begränsad tid *(kortare än sex månader)* så ange detta också.

passage@equmeniakyrkangrabo.se

Installation och konfiguration av app i mobil

Så snart du blivit registrerad kommer du få e-post från MobileKey Key4Friends.

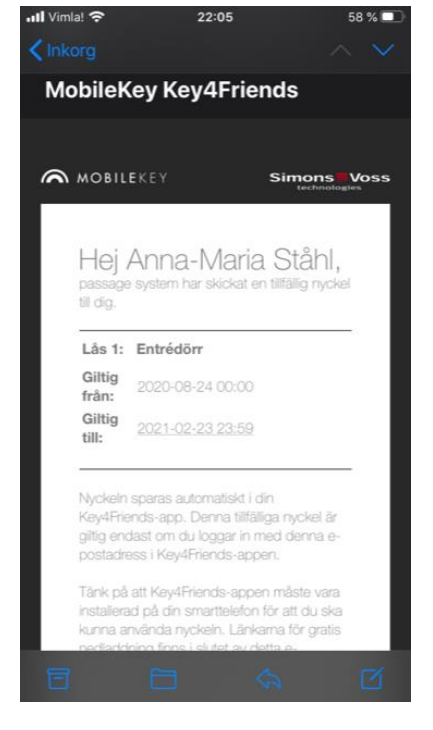

Nu ska du ladda ner appen. Titta längst ner i meddelandet där du ser Google Play och App Store.

- Om din mobil är en iPhone (Apple), trycker du på App Store.
- För alla andra mobiler, trycker du på **Google Play.**

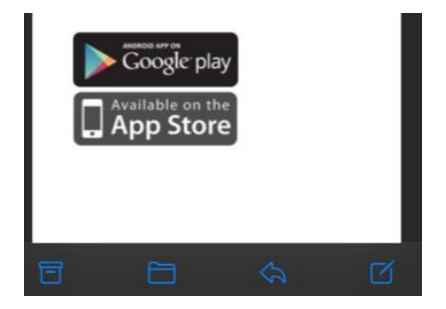

<u>Notera:</u> *Resterande bilder visar hur det ser ut på en iPhone, men skillnaden är väldigt liten om du har en Adroid mobil.* 

När du klickat på **Google Play** eller **App Store** så länkas du till **appen**. Tryck på **Hämta** för att hämta ner appen till **Din mobil.** 

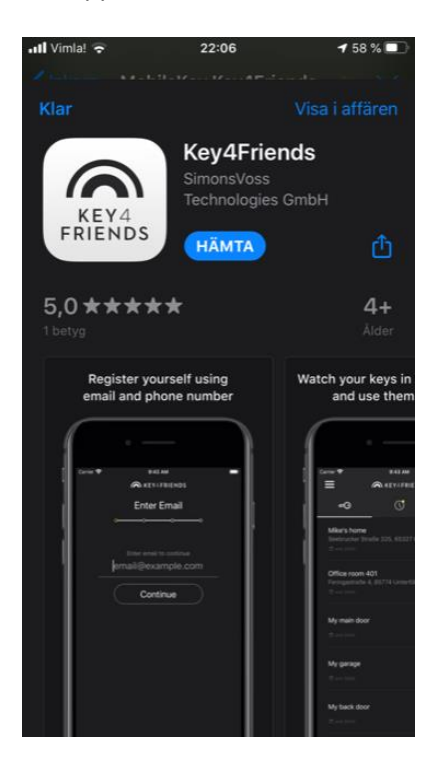

När appen är nedladdad kan du trycka på öppna.

<u>Notera</u> hur **app-ikonen ser ut** så du minns vad du ska leta efter på **hemskärmen** eller använd sökfunktionen i mobilen för att hitta appen om du inte kan se den på någon av dina hemskärmar.

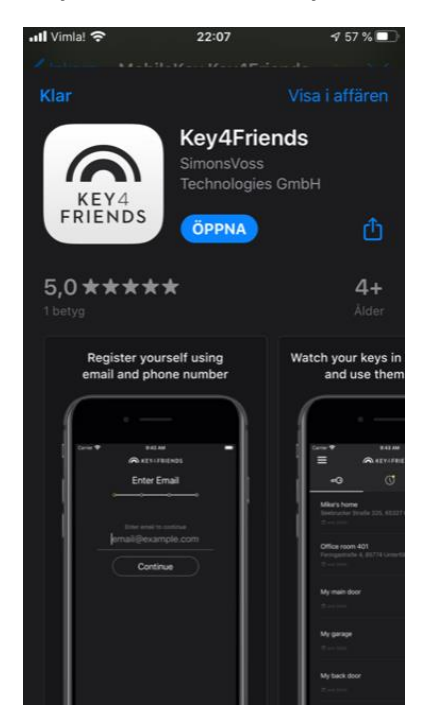

Så här kan det se ut när **appen** ligger på **hemskärmen**.

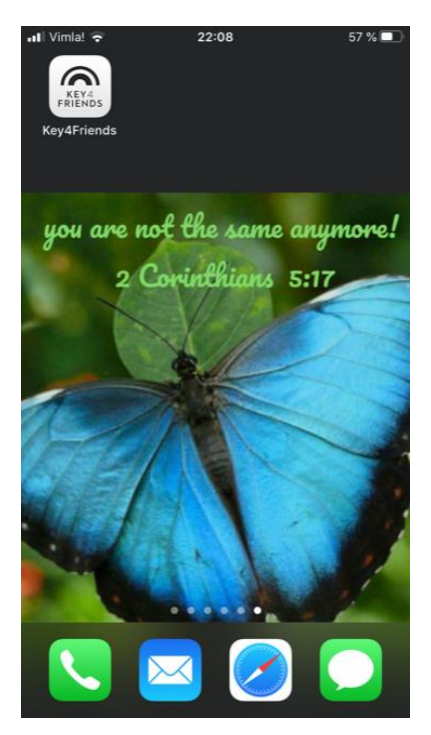

Det första Du ser när appen startat är att du skall **fylla i din e-post adress**. Gör det och **tryck på Fortsätt.** 

| лUV                        | 'imla! ' | Ŷ |   |       | 22:09 |       |   |   | 57 % | 6            |
|----------------------------|----------|---|---|-------|-------|-------|---|---|------|--------------|
| KEY4 FRIENDS               |          |   |   |       |       |       |   |   |      |              |
| Registrera e-postadress    |          |   |   |       |       |       |   |   |      |              |
|                            |          |   |   | o din |       | octad |   |   |      |              |
| email@example.com          |          |   |   |       |       |       |   |   |      |              |
| Fortsätt                   |          |   |   |       |       |       |   |   |      |              |
|                            |          |   |   |       |       |       |   |   |      |              |
|                            |          |   |   |       |       |       |   |   |      |              |
| q                          | w        | е | r | t     | У     | u     | i | 0 | р    | å            |
| а                          | s        | d | f | g     | h     | j     | k | 1 | ö    | ä            |
| ¢                          |          | z | x | С     | V     | b     | n | m |      | $\bigotimes$ |
| 123 💮 mellanslag @ . nästa |          |   |   |       |       |       |   |   |      |              |

Nästa fönster som dyker upp vill att du ska bekräfta din e-postadress.

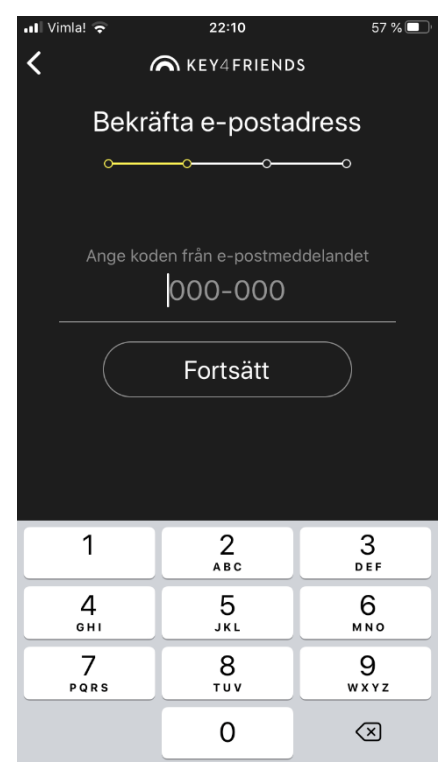

Växla nu till **din e-post app** i din mobil eller om du endast har den i din dator kan du titta där. Du skall nu ha fått **ett e-post meddelande med en kod** i enligt bilden nedan. Kom nu ihåg koden, eller skriv upp den.

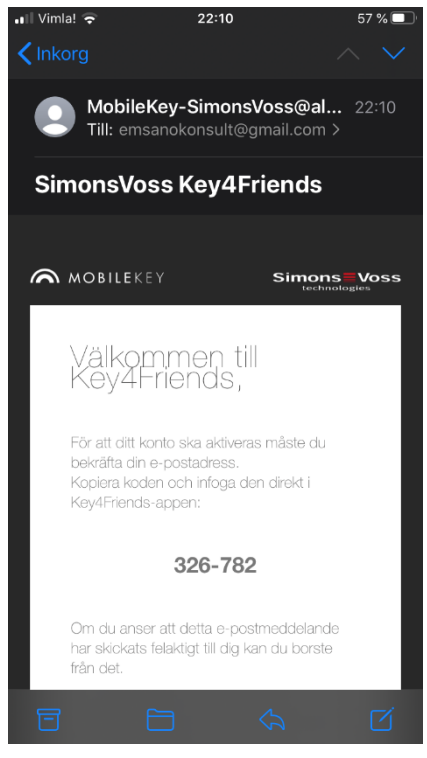

Gå tillbaka till Key 4 Friends appen och fyll i koden. Klicka sedan på Fortsätt.

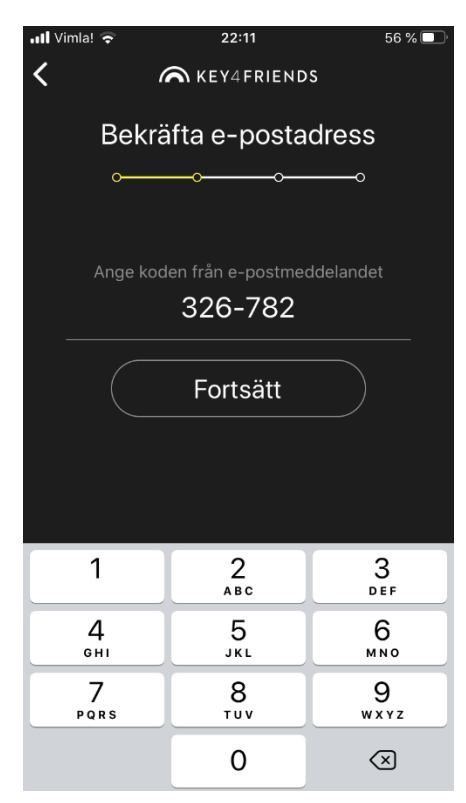

Nu skall Du **ange Ditt mobilnummer**. <u>Notera:</u> Ange det med landskoden först och utan nolla (0) Exempelvis +46 768 032792. Tryck sedan på **Fortsätt.** 

| 📲 Vimla! 🗢            | 22:11    | 56 % 🗖              |  |  |  |  |  |  |
|-----------------------|----------|---------------------|--|--|--|--|--|--|
| KEY4FRIENDS           |          |                     |  |  |  |  |  |  |
| Ange mobilnumret      |          |                     |  |  |  |  |  |  |
| oo                    |          |                     |  |  |  |  |  |  |
|                       |          |                     |  |  |  |  |  |  |
| Ange ditt mobilnummer |          |                     |  |  |  |  |  |  |
| +49 30 123456         |          |                     |  |  |  |  |  |  |
| Fortsätt              |          |                     |  |  |  |  |  |  |
|                       |          |                     |  |  |  |  |  |  |
|                       |          |                     |  |  |  |  |  |  |
| 1                     | 2<br>АВС | 3<br>Def            |  |  |  |  |  |  |
| 4<br>6ні              | 5<br>JKL | 6<br>MNO            |  |  |  |  |  |  |
| 7<br>PQRS             | 8<br>TUV | 9<br>wxyz           |  |  |  |  |  |  |
| + * #                 | 0        | $\langle X \rangle$ |  |  |  |  |  |  |

Du kommer nu får ett SMS med en kod. Kom nu ihåg koden, eller skriv upp den.

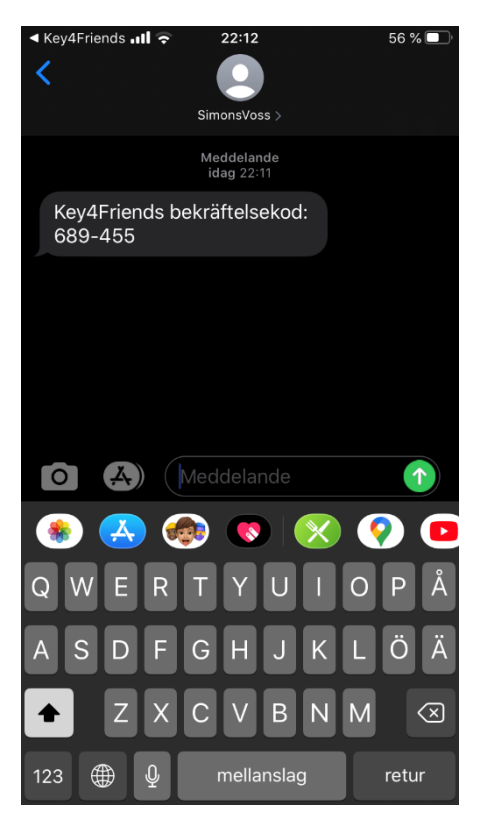

Gå tillbaka till Key 4 Friends appen och fyll i koden. Klicka sedan på Fortsätt.

| 📲 Vimla! 🗢                            | 22:12    | 56 % 🔲                   |  |  |  |  |  |  |
|---------------------------------------|----------|--------------------------|--|--|--|--|--|--|
| KEY4FRIENDS                           |          |                          |  |  |  |  |  |  |
| Bekräfta mobilnumret                  |          |                          |  |  |  |  |  |  |
| o <u>     o     o      o      o</u> o |          |                          |  |  |  |  |  |  |
|                                       |          |                          |  |  |  |  |  |  |
| Ange koden från sms                   |          |                          |  |  |  |  |  |  |
| 689-455                               |          |                          |  |  |  |  |  |  |
| Färdigt                               |          |                          |  |  |  |  |  |  |
|                                       |          |                          |  |  |  |  |  |  |
|                                       |          |                          |  |  |  |  |  |  |
| 1                                     | 2        | 3<br>Def                 |  |  |  |  |  |  |
| 4<br>вні                              | 5<br>JKL | 6<br><sup>MNO</sup>      |  |  |  |  |  |  |
| 7<br>pqrs                             | 8<br>TUV | 9<br><sup>wxyz</sup>     |  |  |  |  |  |  |
|                                       | 0        | $\langle \times \rangle$ |  |  |  |  |  |  |

Nu kommer vi in i appen. Det som händer första gången när man kommer in i den är att den visar vilka olika delar appen består av. **Nyckeln** ute till **höger** används för att aktivera låset.

<u>Notera:</u> I vårt fall då vi endast har en dörr i vårt system och dom har ett motorstyrt lås så innebär en tryckning på nyckeln att dörren låses upp genom att låset är just motorstyrt.

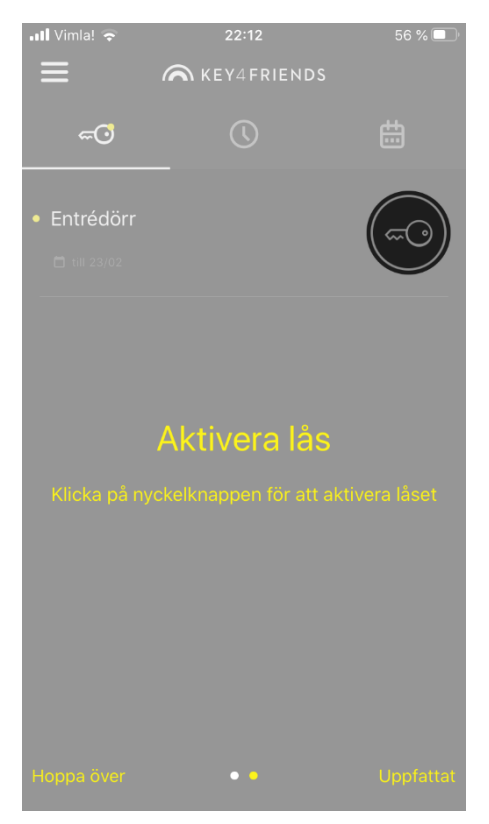

## Till vänster i fönstret uppgifter om nyckeln.

Notera: / vårt fall har vi ännu bara en nyckel med namnet Entrédörr

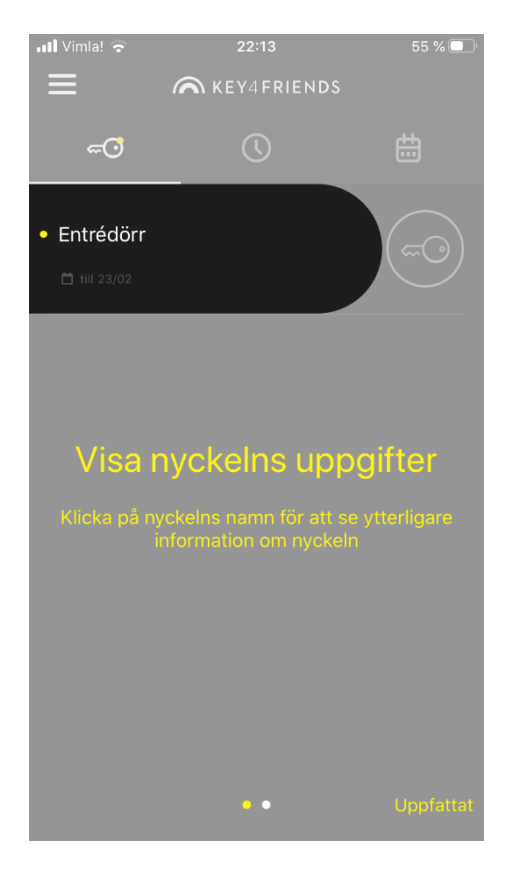

Nu är appen installerad och klar att använda

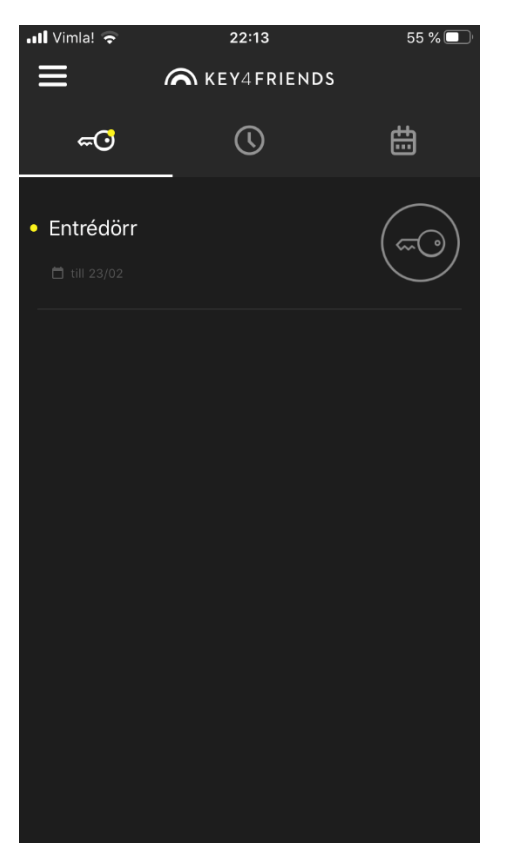

## Att använda den digitala nyckeln vid entrén

För att låsa upp entrédörren så går du fram till dörren.

Tar fram din mobil och trycker på appen Key 4 Friends

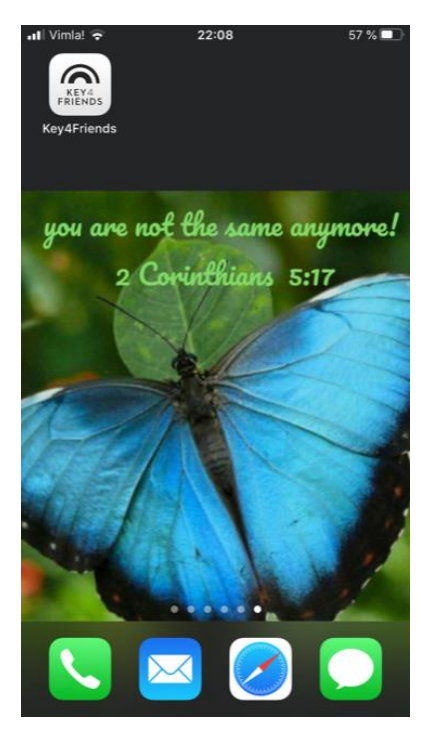

<u>Notera:</u> På insidan av glasväggen till vänster om dörren ser du en vit fyrkantig dosa. Denna kommer att blinka blått då den registrerat din begäran om att dörren skall öppnas. Detta kan ta 3-15 sekunder. För er med god hörsel hör ni också när motorlåset låser upp låset.

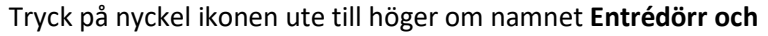

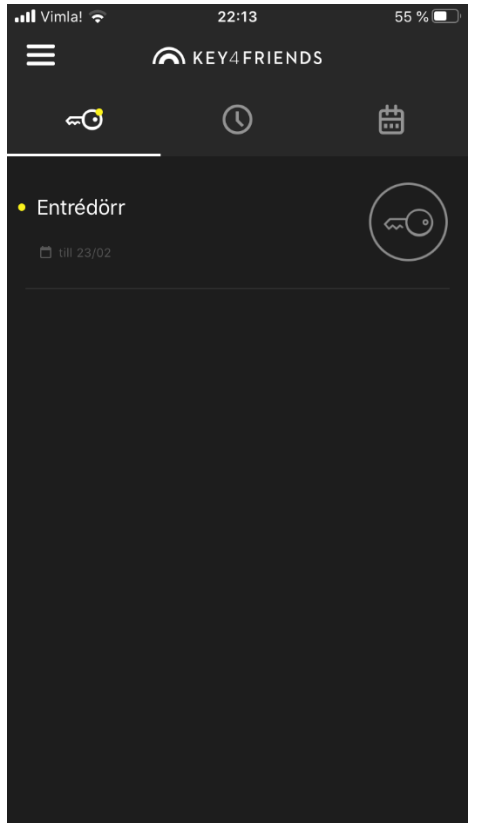

## Välkommen in!